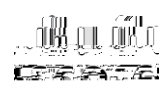

© 2015 Cisco and/or its affiliates. All rights reserved. Th

Note: Booting in install mode from a USB flash drive or using Trivial File Transfer Protocol (TFTP) is not supported.

## Booting the Cisco Catalyst 3850 Switch in Bundle Mode

Booting a Cisco Catalyst 3850 Switch in bundle mode is just like booting a monolithic Cisco IOS Software image on a Cisco Catalyst 3750-X Switch.

This command boots the switch in bundle mode:

© 2015 Cisco and/or its affiliates. All rights reserved. This document is Cisco Public Information.

Enter the **boot manual** command, along with the switch name or number:

```
Switch(config)# boot manual switch 1
Switch(config)#^Z
Switch#wr mem
```

```
*Mar 17 22:34:15.142: %SYS-5-CONFIG_I: Configured from console by console Building configuration...
```

© 2015 Cisco and/or its affiliates. All rights reserved. This document is Cisco Public InformatTyp1 7.1Cisciscs.5W\* nBT/F1 7.02 29.88 Tm0 g[(C)4(is)4(c)-3(o)9()] TJETQq36 1

© 2015 Cisco and/or its affiliates. All rights reserved. Th

Figure 3.

Figure 4. Cisco Catalyst 3850 StackWise-480 Switch Stack Front View

Figure 5. Cisco Catalyst 3850 StackWise-480 Switch Stack Rear View

Т

© 2015 Cisco and/or its affiliates. All rights reserved. This document is Cisco Public Information.

© 2015 Cisco and/or its affiliates. All rights reserved. This document is Cisco Public Information.

© 2015 Cisco and/or its affiliates. All rights reserved. Th